ثبت درخواست خوابگاه در سامانه گلستان

- ۱- در مرحله اول در باکس پایین صفحه، در قسمت "انتخاب سریع"، مانند شکل زیر، گزینه "پردازش"
  را در حالت انتخاب شده قرار دهید.
- ۲- در قسمت "شماره"، شماره پردازش "•**۱۹۲۹**" که مربوط به ثبت درخواست خوابگاه در سامانه گلستان می باشد را وارد نمایید.
- ۳- پس از انجام ۲ مرحله قبل، مطابق با شکل در مرحله سوم روی "تیک" که به رنگ قرمز مشخص شده است را کلیک کنید.

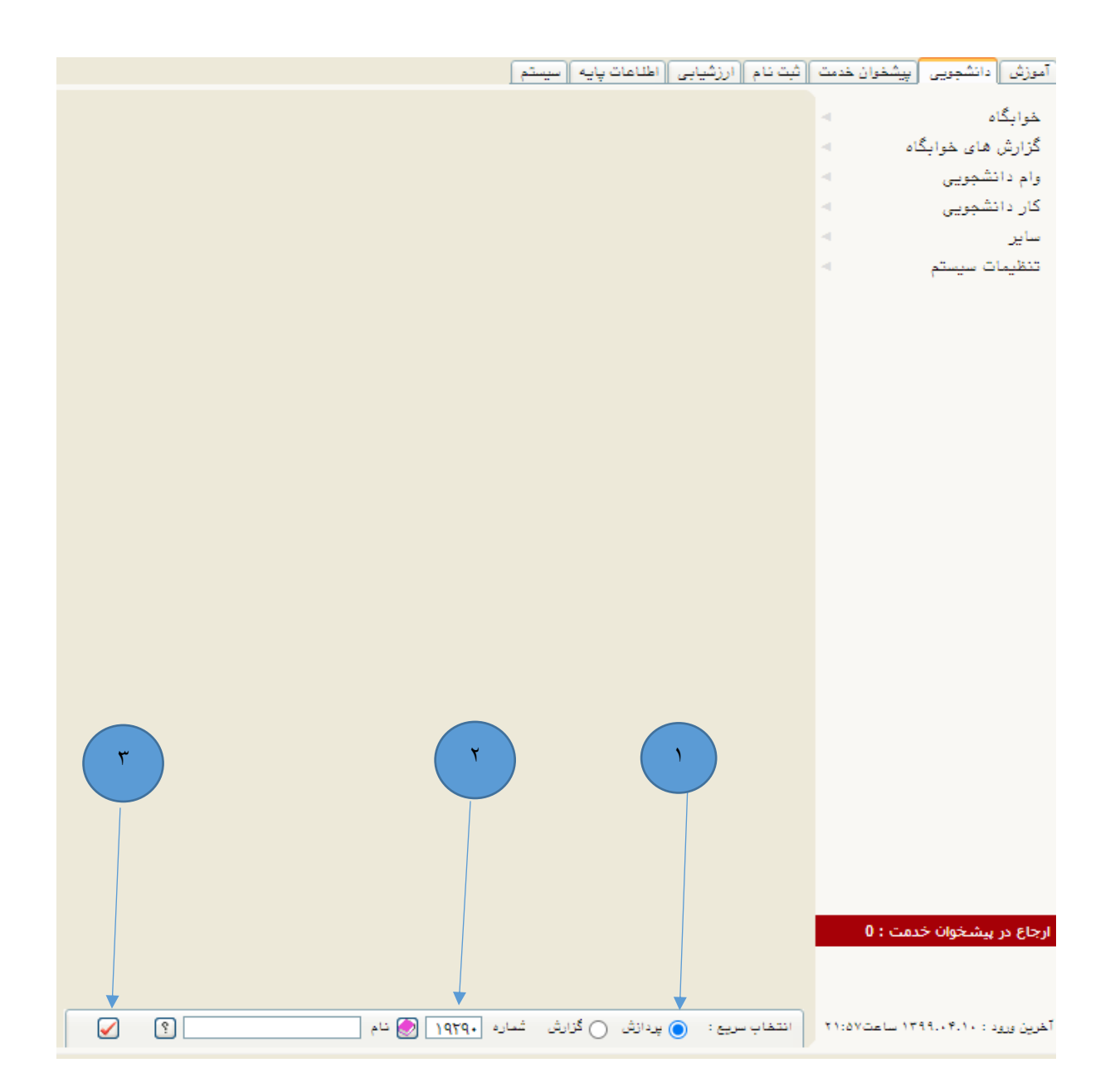

## ۴- در مرحله چهارم مطابق با شکل زیر شماره دانشجویی را در فیلد "شماره دانشجو" وارد کنید. ۵- در این مرحله روی دکمه "جستجو" در پایین صفحه کلیک کنید.

| ا الا منوی کاریر ( × درخواست خوابگاه )                                                                                                    |
|----------------------------------------------------------------------------------------------------|
| 🕥 درخواست خوابگاه                                                                                                    |
| شماره دانشجو                                                                                                    |
| تاييد مديريت تاييد اطلاعات توسط مديريت                                                                                                    |
| مشاهده ممدودیت های استفاده از خوابگاه 🔇 دلایل عدم امکان استفاده از خوابگاه برای دانشجو 🍳 مشاهده وضعیت بدهیها و پرداختها 🔇                                                                                                    |
| مد مقررات عمومی<br>موابگاه از امکانات رفاهی دانشگاه محسوب می شود که دانشجو طبق ضوابط و شرایط تعیین شده به صورت فردی یا گروهی قسمتی از اوقات فراغت و<br>استراحت خود را در آنجا سپری می نماید و در هنگام سکونت ضمن رعایت حقوق دیگران و مقررات خوابگاهها از خدمات دانشگاه در حد امکانات موجود<br>استفاده مینماید.                                                                                                    |
| مخالفت با سکونت دانشجویی که از سوی مسؤولین خوابگاه به اتاق یا واحد معرفی میشود خلاف ضوابط و مقررات اداره خوابگاهها است و هزینه<br>سکونت فرد خاطی بعناوه هزینه تمام شده به عنوان جریمه محاسبه و خدمات رفاهی فرد قطع و موارد تخلف به مراجع ذیصلاح گزارش و رونوشت در<br>پرونده دانشجو درج میگردد.<br>ستعمال سنگاه قلبان و سایر مواد دخانی در مصط خوابگاه معنه ۶ است.                                                                            |
| ایجاد هر گونه مزاّهمت که موجّب سلب آسایش ساکنین گردد معنوع آست.<br>ساعت ورود و هروچ مجاز دانشجویان ساکن در هوابگاه و اوقات ملاقات بر حسب فصول سال از سوی اداره هوابگاههای دانشجویی و هراست دانشگاه<br>تعیین و اطام میشود.                                                                                                    |
| ا انجام نصافت واحد و معقد بهداست عصومی خوابده بر عهده دانسجوین سادن هوابده است.<br>رصایت شعائر و شئونات اسلامی، مجاب اسلامی، رعایت مقوق ساکنین اماکن مسکونی مجاور و یا مشرف بر خوابگاههای دانشجویی و حفظ آرامش<br>ساکنین داخل و خارج ساختمان برای کلیه دانشجویان ساکن خوابگاههای دانشجویی الزامی است.<br>براساس ضوابط و مقررات صندوق رفاه وزارت علوم و تحقیقات و فناوری، مهلت مجاز استفاده از خوابگاه برای دانشجویان مقطع کارشناسیارشد چایان |
| ترم چهارم تحصیلی و برای مقطع دکتری پایان ترم هشتم تحصیلی میباشد.<br>تصوره ۱: عدم دفاع در مدت ذکر شده با تمدید آموزشی، مموز تمدید سکونت نبوده و ادامه سکونت طبق تعرفه اعلام شده صندوق رفاه وزارت علوم                                                                                                    |
| اینجانب با مطالعه کامل و قبول کلیه شرایط فوق ، خود را متعهد به رعایت آن می دانم.                                                                                                    |
| اینجانب متقاضی خوابگاه جهت                                                                                                    |
| تابستان ۱۹−۹۹ نمی باشم () می باشم 🔘 🔶                                                                                                    |
| توجه : پس از تغییر هر یک از موارد فوق ، جهت ثبت نهایی ، کلید "اعمال تغییرات" را انتخاب کنید .                                                                                                    |
|                                                                                                    |
|                                                                                                    |
|                                                                                                    |
|                                                                                                    |
| ۱ پیغام جستجو با موفقیت انجام شد.                                                                                                    |

۲- در این مرحله پس از مطالعه قوانین و مقررات استفاده از خوابگاه "تیک" مرتبط با پذیرش مقررات عمومی را فعال نمایید.
 ۲- در این مرحله "تیک" می باشم ⊙ را فعال نمایید.
 ۸- در انتها روی دکمه "اعمال تغییرات" کلیک کنید.

\*در صورت واجد شرايط نبودن، اجازه ثبت درخواست براى شما فراهم نخواهد بود.